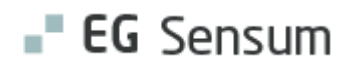

# RELEASE NOTE 22.23,

## SENSUM APP VERSION 2.0.0

- kort om alt det nye i release 22.23, Sensum App version 2.0.0. Dato for release er 22.-24. november 2022.

- Bemærk, at i denne release note er der forskel på iOS og Android. Det betyder, at visse funktioner endnu ikke er færdigudviklet til Android. Dog vil de manglende funktioner være med i den næste version, således, at iOS og Android igen er 'ens'.

#### Indholdsfortegnelse

| EG SENSUM APP                                 | 2 |
|-----------------------------------------------|---|
| 2 Kalender: Ny kalenderstruktur               | 2 |
| (2) Kalender: Aktivitet-begivenhed i kalender | 3 |
| ③ Se medarbejderkalender                      | 4 |
| 1 Opgaver: Fjern ansvarlig fra en opgave      | 5 |
| ① Kalender: Ændring af en serie-begivenhed    | 6 |
| ① GUIDE: SE FULDT INDHOLD AF EN GUIDE PÅ IOS  | 7 |

#### EG Sensum App

## (2) Kalender: Ny kalenderstruktur

| Beskrivelse  | Den gamle kalender visning var en udfordring for brugeroplevelsen, da du<br>kunne opleve en meget lang forsinkelse og ventetid af kalendervisning.                                                                                                    |
|--------------|----------------------------------------------------------------------------------------------------|
|              | Vi har derfor ændret setup'et således, at kalender nu fremadrettet viser én<br>måned ad gangen. Du ser fortsat en blå prik, hvis der er en begivenhed på<br>en given dato.                                                                                         |
|              | Ønsker du at se en anden måned, kan dette gøres ved at gå frem og tilbage<br>via pil-knapperne (Billede 1) over kalenderen.<br>For iOS kan du ligeledes trykke på <i>'måned'</i> for skift af måned/år. Dette<br>kommer ligeledes til Android i en senere version. |
| Fordele      | Betydelig forbedring af hastighed for visning af kalender.                                                                                                    |
| Omfang       | Mellem                                                                                                    |
| Tilkøbsmodul | Ja                                                                                                    |
| Aktivering   | Aktivering sker automatisk.                                                                                                    |
| Link til     | Borgerens kalender i Sensum App                                                                                                    |
| vejledning   | Se kalender for afdeling                                                                                                    |

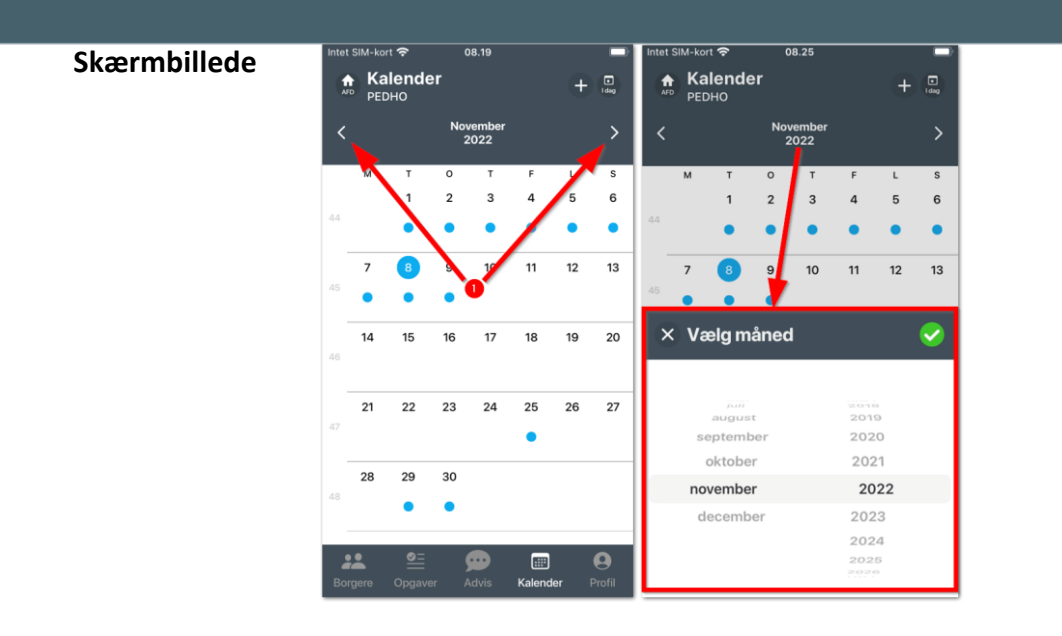

#### (2) Kalender: Aktivitet-begivenhed i kalender

**Beskrivelse** Aktivitet-begivenhed vises nu i kalender. Du kan genkende en aktivitet på ikonet:

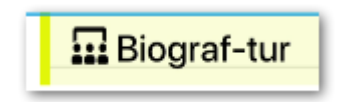

Når du åbner en aktivitet, kan du se antallet af tilmeldte samt max antal deltagere til aktiviteten:

[Antal borgere tilmeldt (1)] / [Max. deltagende borgere i aktiviteten (2)]

| Max. deltage | ende borgere |
|--------------|--------------|
| 1/10         |              |
|              |              |
|              | $\mathbf{X}$ |
| 0            | 2            |
|              |              |

Bemærk at en aktivitet oprettes i en afdelings kalender.

| Fordele                | Du kan se en aktivitetsbegivenhed både i borger-, afdeling- og<br>medarbejderkalender. | Ę |  |
|------------------------|----------------------------------------------------------------------------------------|---|--|
| Omfang                 | Mellem                                                                                 |   |  |
| Tilkøbsmodul           | Ja                                                                                     |   |  |
| Aktivering             | Aktivering sker automatisk.                                                            |   |  |
|                        |                                                                                        |   |  |
| Link til<br>vejledning | Se kalender for afdeling                                                               |   |  |

## **3** Se medarbejderkalender

| Beskrivelse  | Du kan fremover se en medarbejders kalender i Sensum App, ligesom når du<br>bruger Sensum One på computer.                                                                                                    |
|--------------|----------------------------------------------------------------------------------------------------|
|              | For at se en medarbejderkalender skal du først klikke på 'Kalender'-ikonet.                                                                                                    |
|              | Her vises afdelingens kalender som standard. Fra denne visning har du<br>mulighed for at tilgå en anden afdelingskalender eller en<br>medarbejderkalender inklusiv din egen. For at tilgå en anden kalender, skal du<br>klikke på ikonet ved siden af afdelingens titel. |
|              | Her kan du vælge en anden afdeling ved at klikke på den.                                                                                                    |
|              | Ønsker du at tilgå en medarbejderkalender, skal du klikke på fanen<br>'Medarbejdere'. Her kan du vælge den medarbejder, du ønsker at få vist<br>kalender for ved at klikke på vedkommende.                                                                               |
|              | Som udgangspunkt vises alle medarbejdere for alle afdelinger. I visningen har<br>du mulighed for at sortere medarbejderne på afdelingsniveau.                                                                                                    |
| Fordele      | Det er muligt at se kalender for medarbejdere i appen.                                                                                                    |
| Omfang       | Stor – Større tilretning.                                                                                                    |
| Tilkøbsmodul | Ja                                                                                                    |
| Aktivering   | Aktivering sker automatisk.                                                                                                    |

Link til vejledning Vi laver en vejledning til medarbejderkalender, som kommer til at ligge under "Sådan bruger du Sensum App" på kundeportalen.

Skærmbillede

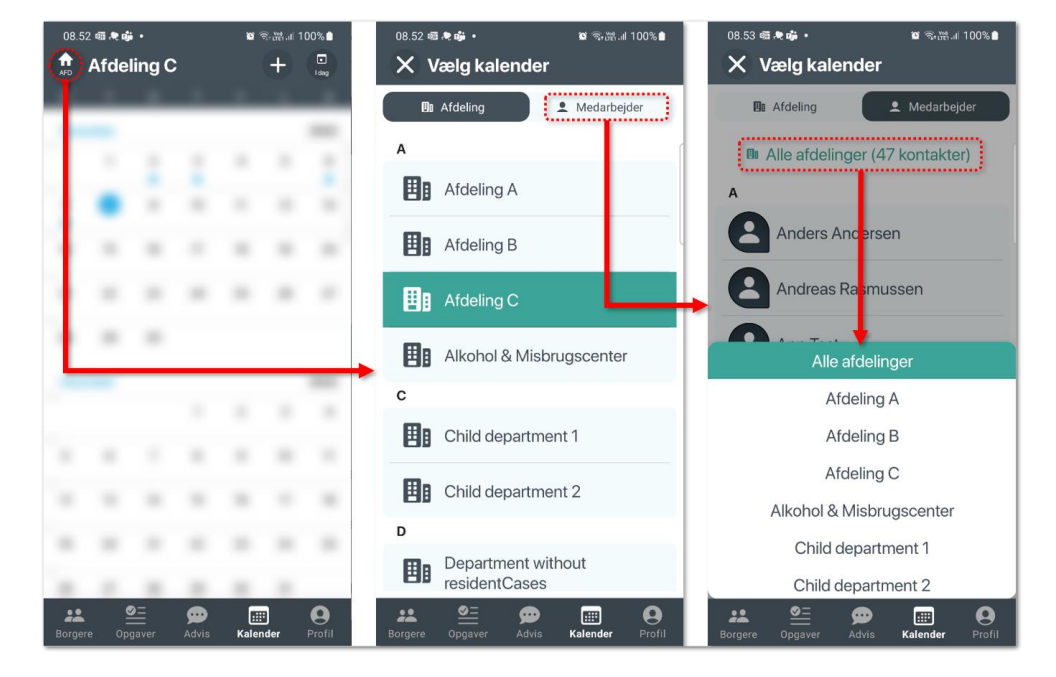

#### 1 Opgaver: Fjern ansvarlig fra en opgave

**Beskrivelse** Du har nu mulighed for at ændre eller fjerne en ansvarlig på en opgave.

Når du redigerer opgaven, kan du ud fra ansvarlig-feltet fjerne den valgte ansvarlige ved at trykke på skraldespands ikonet i høre side 面. Efterfølgende kan du tilføje en ny ansvarlig.

**Fordele** Du kan ændre eller fjerne en ansvarlig på en opgave.

Omfang Lille

Tilkøbsmodul Ja

**Aktivering** Aktivering sker automatisk.

Link til <u>Se dine opgaver i Sensum App</u> vejledning <u>Borgerens kalender i Sensum App</u>

| Skærmbillede | Ansvarlig                   |   |
|--------------|-----------------------------|---|
|              | Kathrine Beyer              |   |
|              | Ansvarlig<br>Vælg ansvarlig | > |

## (1) Kalender: Ændring af en serie-begivenhed

| Beskrivelse  | Hvis du redigerer en begivenhed, som er en del af en serie af begivenheder,<br>vil du, når du trykker på "Gem", blive præsenteret for en popup boks, hvor du<br>skal udføre et valg. |
|--------------|----------------------------------------------------------------------------------------------------|
|              | Ønsker du blot at ændre den pågældende dags begivenhed, vælges 'Gem<br><i>begivenhed-type</i> '.                                                                                     |
|              | Ønsker du at ændre hele serien, vælges 'Gem og opdater serie'.                                                                                                    |
| Fordele      | Mulighed for ændring af en serie-begivenhed i app.                                                                                                    |
| Omfang       | Lille                                                                                                    |
| Tilkøbsmodul | Ja                                                                                                    |
| Aktivering   | Aktivering sker automatisk.                                                                                                    |
|              |                                                                                                    |
| Link til     | Borgerens kalender i Sensum App                                                                                                    |
| vejledning   | Se kalender for afdeling                                                                                                    |

| Skærmbillede |  |
|--------------|--|
|--------------|--|

| Er du sikker på, at du vil ændre denne<br>begivenhed? |  |
|-------------------------------------------------------|--|
| Gem Opgave                                            |  |
| Gem og opdater serie                                  |  |
| Annuller                                              |  |

## ① Guide: Se fuldt indhold af en guide på iOS

| Beskrivelse            | Når du benytter en guide, kan denne have tilføjet forskellige filer såsom<br>video, billeder, pdf'er etc.                                                                                                    |
|------------------------|----------------------------------------------------------------------------------------------------|
|                        | Disse kan nu åbnes i app'en såfremt, smartphonen har installeret en<br>applikation, der supporterer filen.                                                                                                    |
|                        | Du kan åbne filen/filerne gennem oversigten for guiden eller, når du<br>anvender guiden.<br>Et ikon (曽) vises, hvis guide-trinnet indeholder en eller flere filer. Scroll ned i<br>bunden for at få vist filen/filerne. |
|                        | Dette kommer ligeledes til Android i en senere version.                                                                                                    |
| Fordele                | Du kan nu se vedhæftede filer til en guide.                                                                                                    |
| Omfang                 | Lille                                                                                                    |
| Tilkøbsmodul           | Ja                                                                                                    |
| Aktivering             | Aktivering sker automatisk.                                                                                                    |
| Link til<br>vejledning | Borgerens guides i Sensum App                                                                                                    |

#### Skærmbillede

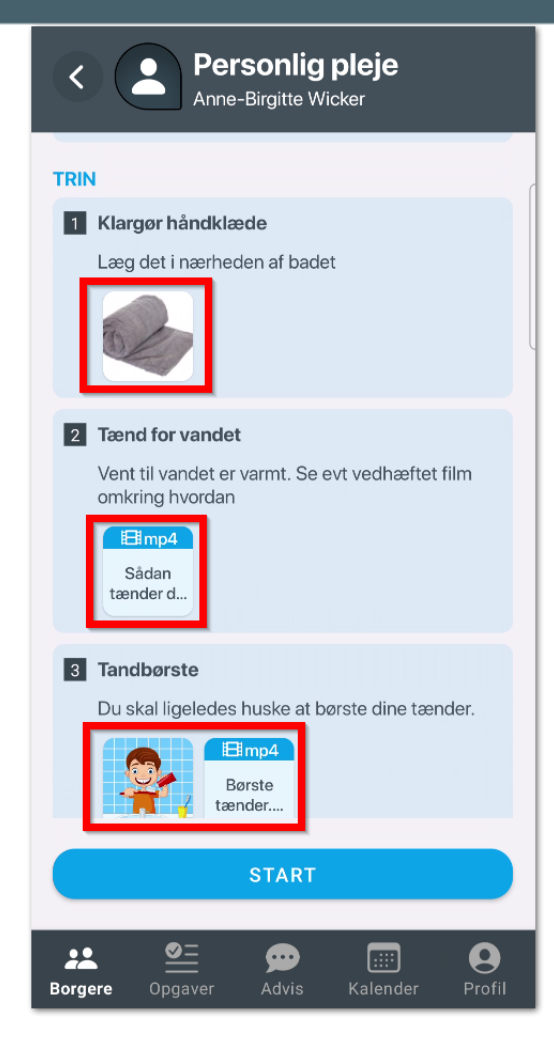

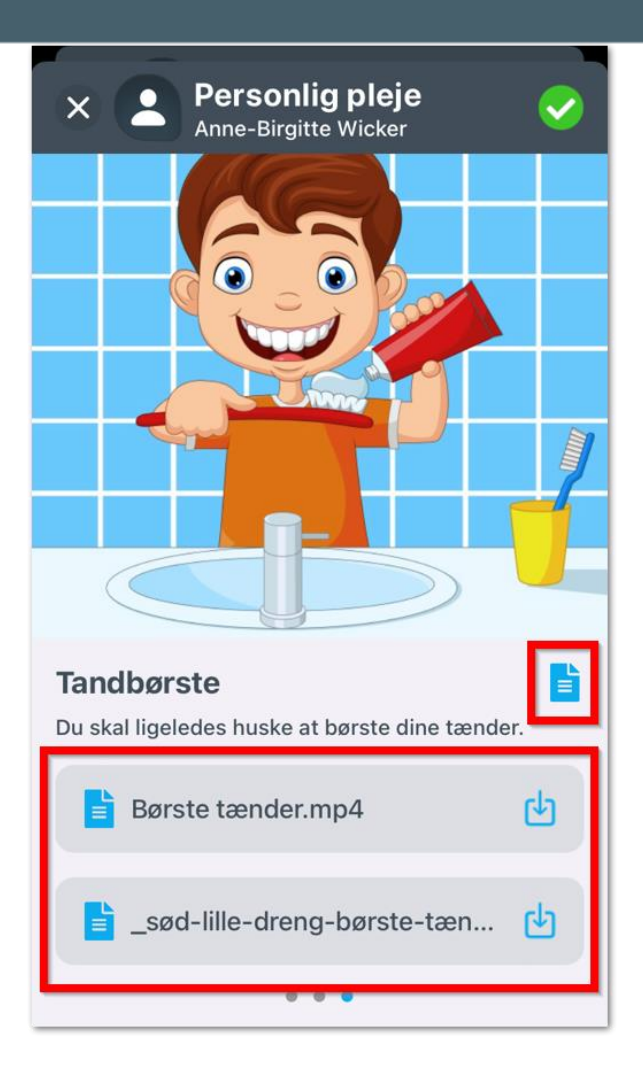